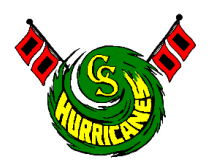

# Instructions on how to access Report Cards and Progress Reports through the FOCUS Parent and Student Portals

Log-in to FOCUS using the Parent or Student Portal. To do this, open the main Keys Schools website, <u>www.keysschools.com</u>. Under Resources, click on "For Parents" or "For Students". Then click "FOCUS Portal".

## Instructions to access the FOCUS Portal for Parents:

- The username is the Parent/Guardian's email, followed by your password.
- If you need to access the Parent Portal for the first time, please visit the school website for instructions on creating a portal.

## Instructions to access the FOCUS Portal for Students:

- Username is first initial and last name. Ex: Joe Smith's Username would be jsmith
- Password is 44 (lunch number) 0. Ex: Joe's lunch number is 12345, so his password is 44123450

On your student's profile, click on the *Reports* tab. From *Reports*, click the downloadable link called "Report Card". This link name will display as "Report Card" for both Progress Reports and Report Cards.

Any questions regarding grades should be directed to the Classroom Teacher.

The screenshot below is how it will appear on your screen. For troubleshooting, visit the *Help & Training Docs* section of FOCUS.

| eнер Portal                                                                |                                                                                                    |                                 |
|----------------------------------------------------------------------------|----------------------------------------------------------------------------------------------------|---------------------------------|
| Portal     School Info                                                     | District & School Announcements                                                                                                    | Student Name                    |
| <ul> <li>My Profile</li> <li>Communication</li> <li>Proferences</li> </ul> | News         Events           Alerts         Image: Control of the second second s | Coral Shores High School - 0041 |
| Calendar Calendar Forms Calendar                                           | 07/06       E21AW         District Announcement                                                                                                    | 200/17<br>928AM Report Card     |
| Student Name <                                                             | 100       100         100       100         100       100         100       100         100       100         100       100         100       100         100       100         100       100         100       100         100       100         100       100         100       100         100       100         100       100         100       100         100       100         100       100         100       100         100       100         100       100         100       100         100       100         100       100         100       100         100       100         100       100         100       100         100       100         100       100         100       100         100       100         100       100         100       100         100       100         100       1                                                                                                    |                                 |

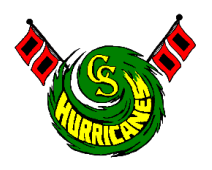

## Instrucciones para Obtener Acceso a el Boletín de Calificaciones y Reportes de Progreso a Través del Portal Virtual para Padres y Estudiantes

Inicie sesión en "Focus" utilizando el portal virtual para padres o el portal virtual para estudiantes. Para hacer esto, primero visite la página de internet <u>www.keysschools.com</u>, proceda a hacer click en Recursos (Resources) después haga clic en Para Padres (For Parents) o Para Estudiantes (For Student).

### Instrucciones para acceder el Portal de Padres (For Parents):

- El nombre de usuario es el email del padre/tutor y la contraseña.
- Si necesita acceder a el portal de padres por primera vez, por favor de visitar la pagina principal de las escuelas del condado y seguir las instrucciones en Español.

## Instrucciones para el Portal del Estudiante (For Students):

- El nombre de usuario es la primera inicial del nombre y el apellido; (por ejemplo; Joe Smith sería jsmith).
- La contraseña es 44 seguido por el número de almuerzo y por ultimo el numero zero; (por ejemplo, la contraseña de un estudiante llamado Joe Smith seria 44, seguido por el número de almuerzo de Joe #12345 y acabando en 0. La contraseña seria 44123450).

En el perfil de su estudiante, haga click en la pestaña Reportes (Reports). Desde Reportes, haga click en el enlace descargable llamado "Boletín de Calificaciones" (Report Card). El nombre de este enlace se mostrará como "Boletín de Calificaciones" tanto para los informes de progreso como para las boletas de calificaciones.

Recuerde cualquier pregunta sobre las calificaciones o reportes de progreso deben ser dirigidas a los maestros.

La captura de pantalla que aparece a continuación muestra cómo aparecerá en su pantalla. Para solucionar problemas, visite la Ayuda y *Sección de Documentos de Capacitación de FOCUS*.

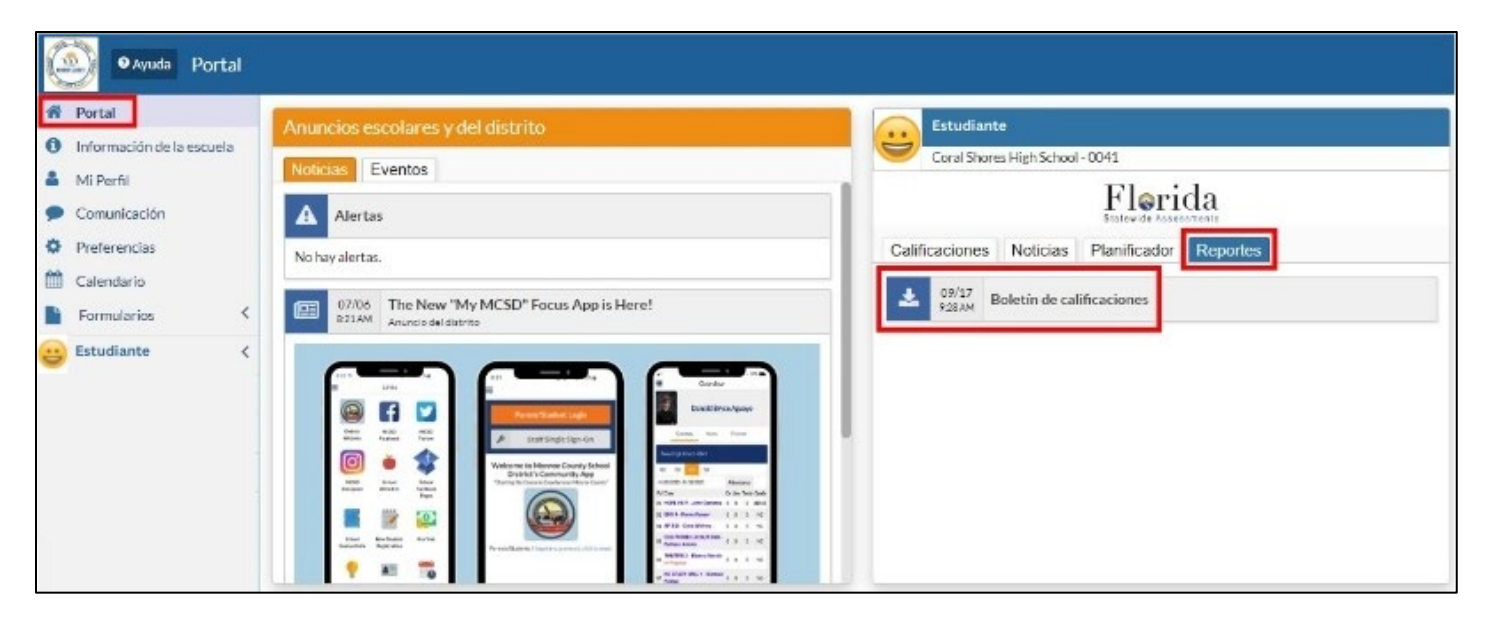